## How to Create an Account in CaseMine

Step 1: Go to <a href="https://www.casemine.com/">https://www.casemine.com/</a> and select "Sign up"

Step 2: Enter the details. Please use your JGU email ID. Once all the details are added, select send OTP.

| CASEMINE All Enter keywords or case title                                                                                                    | CaselQ AMICUS Columns Browse Log In (Powerd by GPT)       | Sign Up |
|----------------------------------------------------------------------------------------------------|-----------------------------------------------------------|---------|
|                                                                                                    | Sign up for a 7 day free trial<br>No credit card required |         |
|                                                                                                    | First Name *                                              |         |
|                                                                                                    | Your first name                                           | 8       |
| and the second second se | Last Name *                                               |         |
|                                                                                                    | Your last name                                            |         |
|                                                                                                    | Country                                                   |         |
|                                                                                                    | India                                                     | ~       |
| and the second second second second second second second second second second second second second second second                                                                                                    | Email *                                                   |         |
| WELCOME TO THE NEW WORLD                                                                                                    | Your email id                                             |         |
| OF LEGAL RESEARCH                                                                                                    | This field is required.                                   |         |
| EMPOWERED BY ARTIFICIAL INTELLIGENCE.                                                                                                    | Your mobile no.                                           |         |
|                                                                                                    | Agree to our terms.                                       |         |
|                                                                                                    | Send OTP                                                  |         |
|                                                                                                    | Already have account ? Sign in                            |         |

Step 3: An OTP will be sent to your phone number. Enter it.

Step 4: An activation email will be sent to your JGU email ID.

|            | CONGRATULATIONS                                                                                                    |
|------------|----------------------------------------------------------------------------------------------------|
| Tł<br>Plea | ne activation link has been sent to your mailbox.<br>se go to your registered email and click on the link<br>to activate your account. |
| (If e      | mail is not received then make sure to check your<br>SPAM folder)                                                                      |
|            | Home                                                                                                    |

| CaseMine <no< th=""><th>reply@casemine.com&gt;</th><th></th><th>S Reply</th><th>Reply All</th><th>→ Forward</th><th>Qi .</th><th></th></no<> | reply@casemine.com>                          |                   | S Reply         | Reply All          | → Forward | Qi .     |        |
|----------------------------------------------------------------------------------------------------|----------------------------------------------|-------------------|-----------------|--------------------|-----------|----------|--------|
| To • Abid Fakhr                                                                                                    | e Alam                                       |                   |                 |                    | Fri 13-09 | -2024 01 | 1:21 P |
| If there are problem                                                                                                    | yed, click here to view it in a web br       | owser.            |                 |                    |           |          |        |
|                                                                                                    | CASEMINE.                                    |                   |                 |                    |           |          |        |
|                                                                                                    | Dear Abid Fakhre Alam,                       |                   |                 |                    |           |          |        |
|                                                                                                    | Thank you for giving us the opportunity to   | serve your legal  | research need   | is.                |           |          |        |
|                                                                                                    | Please follow the activation link below to s | et your account's | password:       |                    |           |          |        |
|                                                                                                    | Activate Your Account                        |                   |                 |                    |           |          |        |
|                                                                                                    | If you need any help navigating through Ca   | seMine, we are ju | ist an email av | vay at <u>sup-</u> |           |          |        |
|                                                                                                    | We hope you enjoy using CaseMine as mu       | uch as we enjoye  | d building it!  |                    |           |          |        |
|                                                                                                    | Happy Researching!                           |                   |                 |                    |           |          |        |
|                                                                                                    | Team CaseMine                                |                   |                 |                    |           |          |        |

Step 5: Go to you email inbox, and select the "Activate Your Account"

**Step 6:** Complete the registration by creating a password and entering the details. (Court selection not required). Then click on "sign up".

| C C https://www.casemine.com/signup/activate?username=abio | df.alam@jgu.edu.in&token=2024091613206390e391327a06225b2f96b1c33f527be75fe861 / |
|------------------------------------------------------------|---------------------------------------------------------------------------------|
| CASEMINE All T Enter keywords or case title Q Q            | CaseIQ AMICUS Columns Browse Log In Sign Up                                     |
|                                                            | Complete the registration                                                       |
| Sh La                                                      | Password *                                                                      |
|                                                            | Confirm Password *                                                              |
| OF LEGAL RESEARCH                                          | Select Court                                                                    |
| EMPOWERED BY ARTIFICIAL INTELLIGENCE.                      | Select Court of Practice                                                        |
|                                                            | Organisation *                                                                  |
|                                                            | Jindal Global Law School                                                        |
|                                                            | Select your role *                                                              |
|                                                            | Please select your Role                                                         |
|                                                            | Signup Cancel                                                                   |
|                                                            | Signup                                                                          |

## Now you have access to CaseMine.

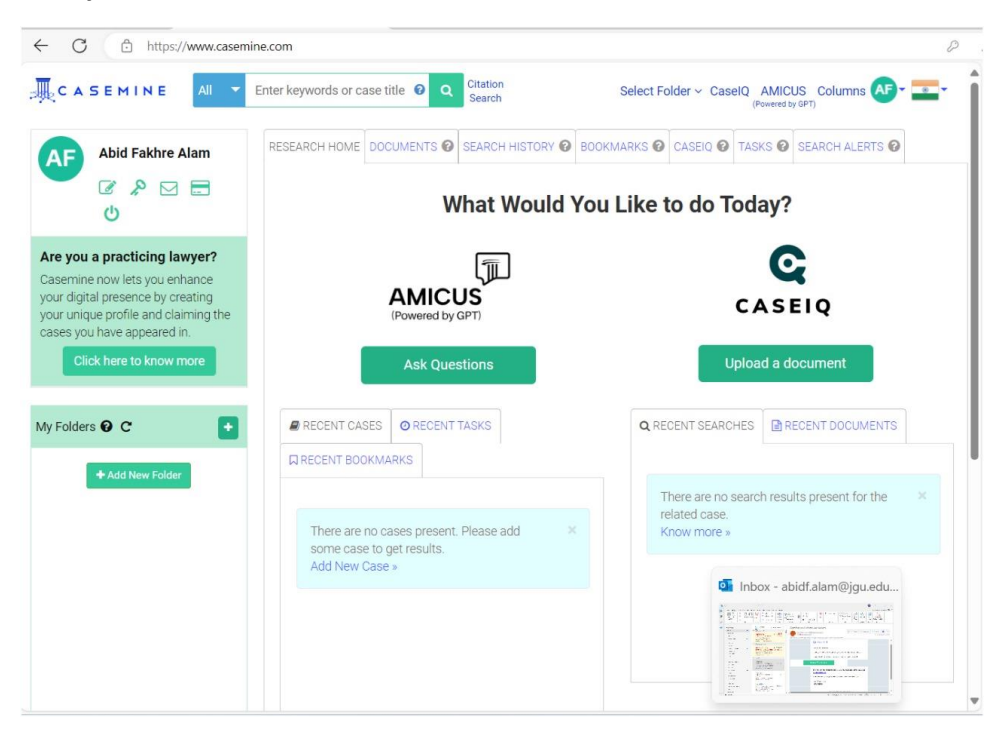